# Student Self Service Time Entry

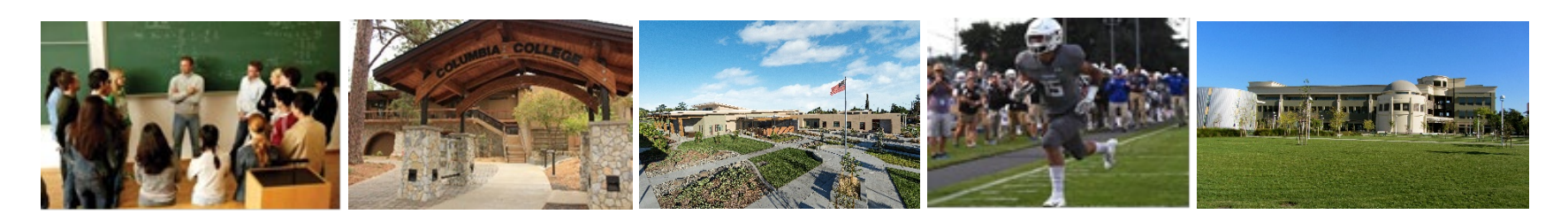

- These instructions will help you navigate and troubleshoot Colleague Self-Service Time Entry which has replaced WebTime.
- Contact <u>payroll@yosemite.edu</u> if you have questions or concerns
- <u>NOTE</u>: It is your responsibility to not work over 8 hours in a day or more that 20 hours in a week. If you go over, you can **jeopardize** your student employment status.

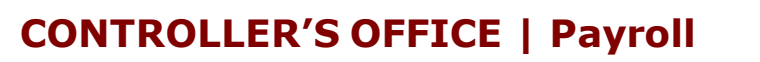

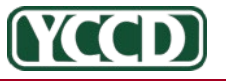

## Access to Self-Service Time Entry:

• Access Time Entry in WebAdvisor:

Time Entry (New) Time History Time Entry Report Position Summary W-2 Statements - 2009 & Earlier W-2 Statements - 2010 & Later Earnings Statements

• To Access Time Entry directly:

https://selfservice.yosemite.edu/Student/TimeManagement/TimeSheet

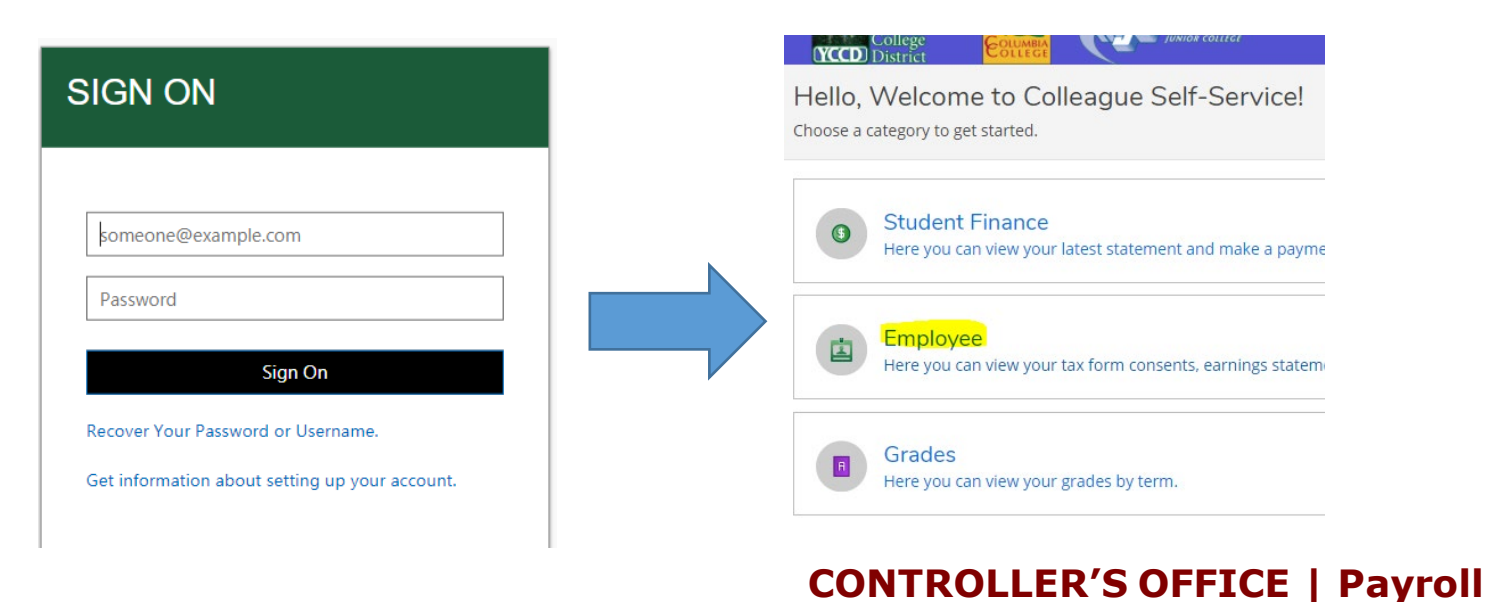

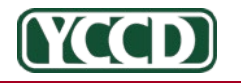

Yosemite Community College District

Student Worker Info

## Access to Self-Service Time Entry:

• Select Time Entry

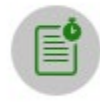

Time Entry Here you can fill out your timecards.

• Choose the first week of the pay period for the position.

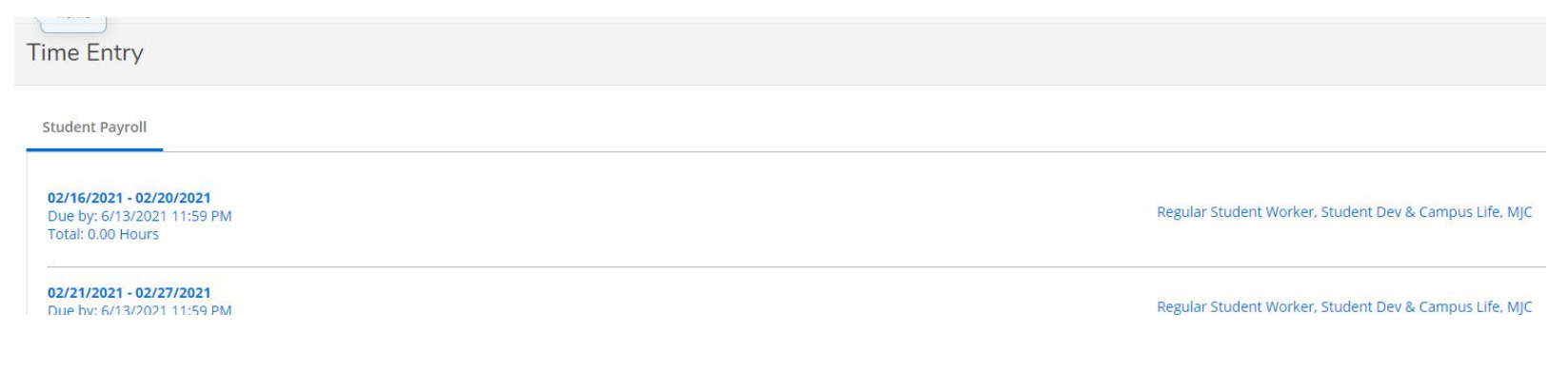

**Note:** Pay periods always start on the 16<sup>th</sup> and end on the 15<sup>th</sup>

**CONTROLLER'S OFFICE | Payroll** 

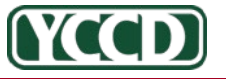

Yosemite Community College District

#### Entering Time Worked:

- Enter number of hours worked per day.
- Be sure to click on "Submit for Approval" for each week.
- Approval is also required for weeks that have no hours worked.

| Pay Period 02/16/2021 - 03/15/2021<br>< <u>All Time Sheets</u>                           |                                                              |                     |          |          |          |          |  |  |
|------------------------------------------------------------------------------------------|--------------------------------------------------------------|---------------------|----------|----------|----------|----------|--|--|
| Week 02/16/2021 - 02/20/2021<br>16.00 Total hours                                        |                                                              |                     |          |          |          |          |  |  |
| REGM-STU-966GS • Regular Student<br>Wellons, Jennifer E. • MJC Student Developr<br>16.00 | Worker, Student Dev & Can<br>nent • MJC - Distance Education | npus Life, MJC<br>n |          |          |          |          |  |  |
| Earn Type                                                                                | Sun 2/14                                                     | Mon 2/15            | Tue 2/16 | Wed 2/17 | Thu 2/18 | Fri 2/19 |  |  |
| Student Regular                                                                          |                                                              |                     | 4.00     | 4.00     | 4.00     | 4.00     |  |  |
| Position Total Hours:                                                                    | 0.00                                                         | 0.00                | 4.00     | 4.00     | 4.00     | 4.00     |  |  |
| Comments Submit for                                                                      | Approval                                                     |                     |          |          |          |          |  |  |
| Weekly Totals                                                                            |                                                              |                     |          |          |          |          |  |  |
| Daily Total Hours:<br>Regular Hours:                                                     | 0.00                                                         | 0.00                | 4.00     | 4.00     | 4.00     | 4.00     |  |  |

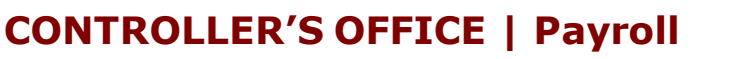

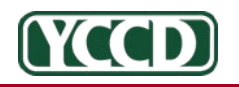

Yosemite Community College District

# Making Corrections:

- If you made a mistake, don't panic.
- Click on "Return Timecard to Edit"
- Make corrections and resubmit

REGM-STU-966GS • Regular Student Worker, Student Dev & Campus Life, MJC Wellons, Jennifer E. • MJC Student Development • MJC - Distance Education 16.00 | Submitted

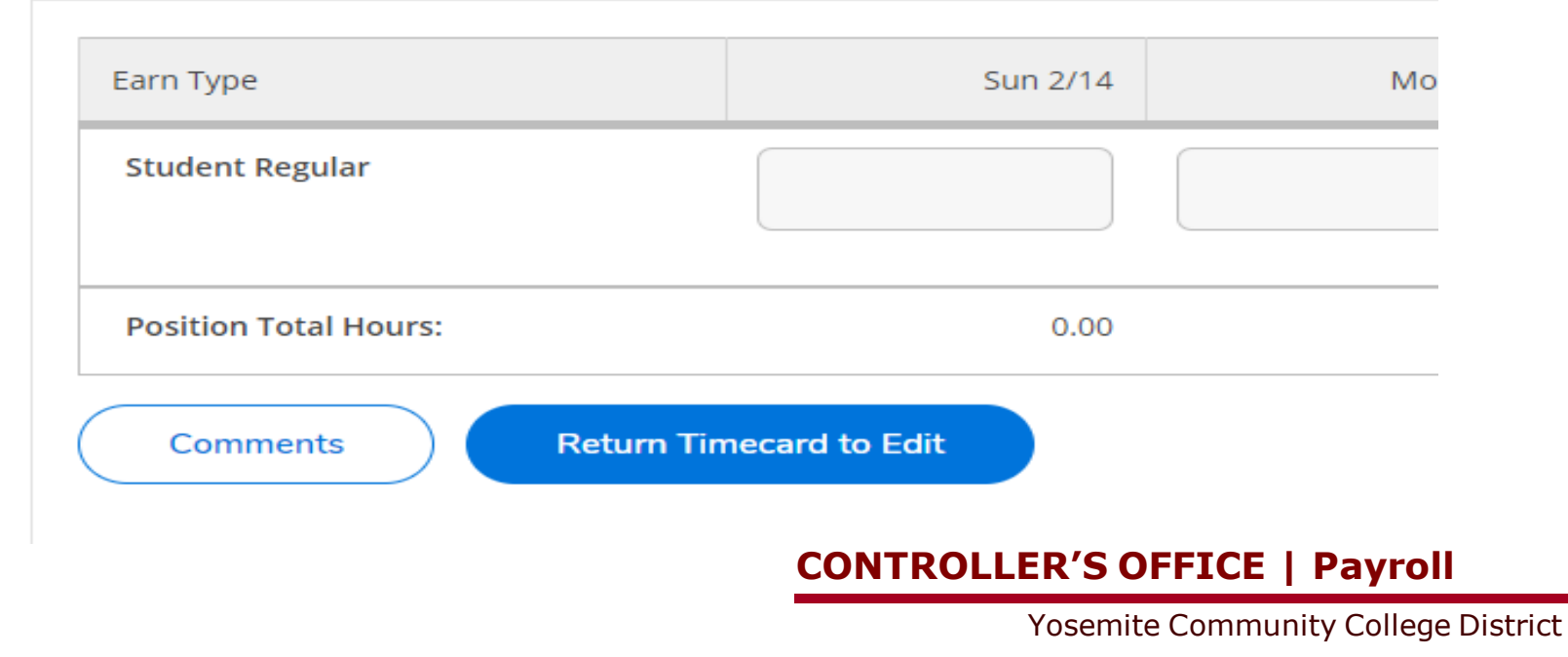

# Supervisor Notifications:

- Your supervisor will receive an email for submitted time.
- If you make changes and click on "Return Timecard To Edit," your supervisor will receive a notification that time entered was unsubmitted.

| q  | Reply  | 🛱 Reply All 🛛 😂 Forward |
|----|--------|-------------------------|
|    |        | Wed 4/7/2021 12:58 PM   |
|    | YΡ     | payroll@yosemite.edu    |
|    |        | Time Entry Unsubmitted  |
| То | Jennif | er Wellons              |

Hi there,

A timecard for 02/16/2021 - 02/20/2021 for position REGM-STU-966GS Regular Student Worker, Student Dev & Campus Life, MJC was unsubmittedbyPlease contactdirectly if you have questions or concerns.

Thank you, YCCD Payroll payroll@yosemite.edu

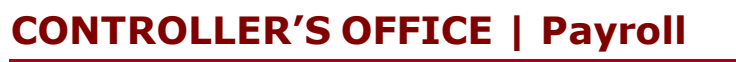

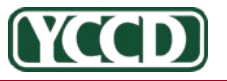

Yosemite Community College District

# What if I get a rejection email?

- If you get an email that your supervisor has rejected your time, you **must** determine why and **resubmit**.
- If your hours are rejected by your supervisor and you take no action, payment **WILL NOT BE** processed or issued for the pay period.

Hi there,

Your timecard for 02/21/2021 - 02/27/2021 for position REGM-STU-943ES Regular Student Worker, Learning Resources, MJC has been rejected. You must resubmit all hours in order for any hours to be sent to payroll for processing. Please contact your Supervisor directly if you have questions or concerns. No pay will issue to you for this rejected time unless time is resubmitted.

Thank you, YCCD Payroll

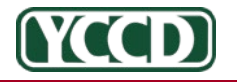

Yosemite Community College District

**CONTROLLER'S OFFICE | Payroll** 

# Time Approval Notification:

#### You will receive an email

| Hi there,                                                                                                    |
|----------------------------------------------------------------------------------------------------|
| Your timecard for 04/11/2021 - 04/15/2021 for position REGM-STU-966GS Regular<br>Student Worker, Student Dev & Campus Life, MJC has been approved. Please contact<br>your Manager or Department if you have questions or concerns. |
| Thank you,<br>YCCD Payroll<br>payroll@yosemite.edu                                                                                                    |

• You can login at any time to check the status of the pay period, and/or see past pay period timesheets.

#### **BE PROACTIVE**

 If your supervisor does not approve any day or week in the pay period, **NO PAY** will be processed or issued at all. If that happens you will need to submit a late timesheet in Etrieve.

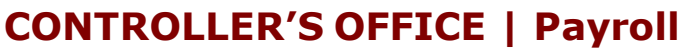

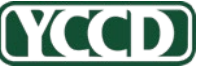

## To View Previous Time:

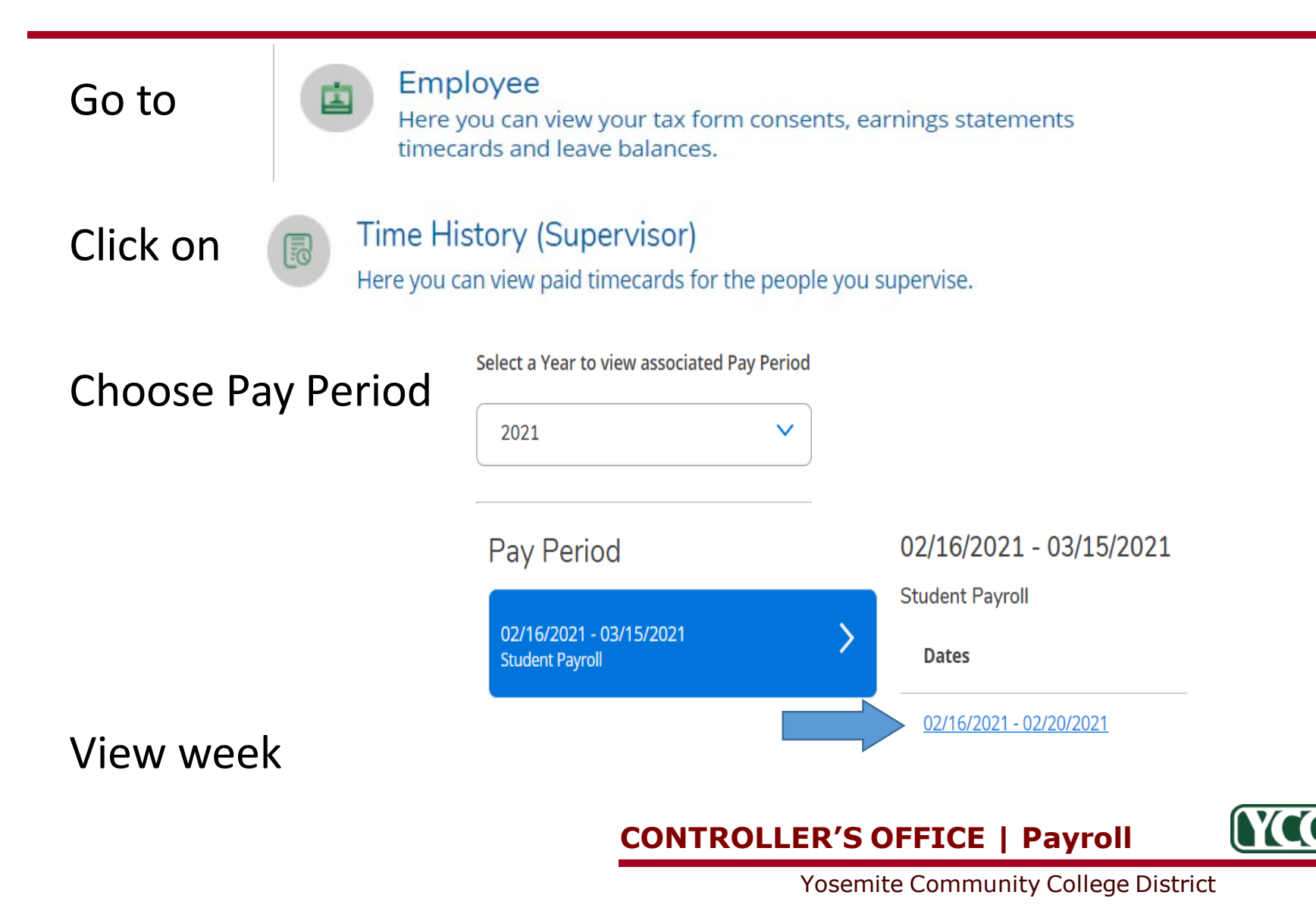